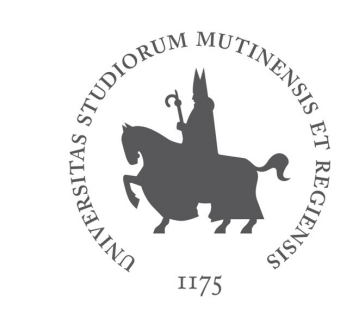

#### UNIVERSITÀ DEGLI STUDI DI MODENA E REGGIO EMILIA Biblioteca Universitaria Giuridica

#### Servizi della biblioteca Document Delivery via Nilde

Come richiedere contributi giuridici non posseduti da Unimore dicembre 2023

#### Document Delivery / Fornitura documenti

 La biblioteca offre il servizio di fornitura documenti NILDE per il materiale non incluso nei nostri abbonamenti

https://nilde.bo.cnr.it/

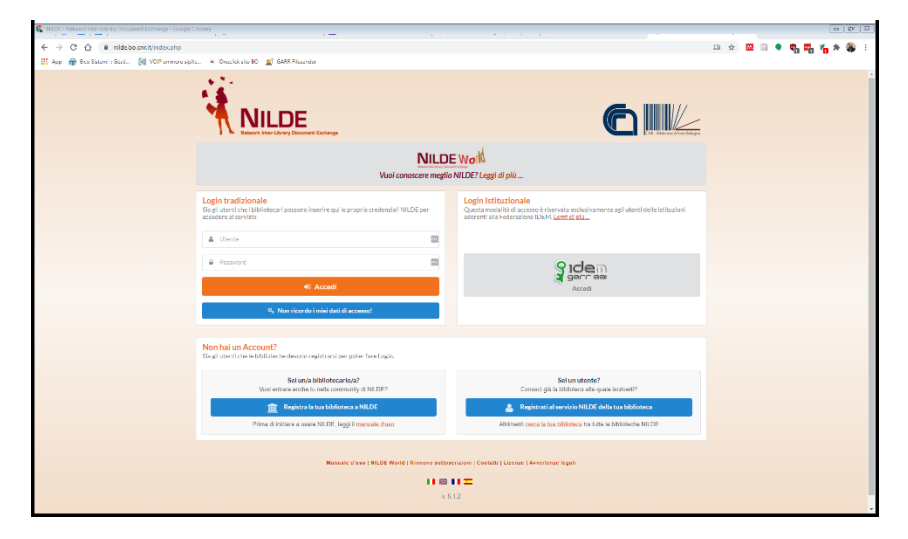

 Potete iscrivervi e accedere utilizzando le credenziali UNIMORE (istituzionale IDEM-GARR) da questo link

https://nilde.bo.cnr.it/

 In tal modo si verrà registrati a NILDE, senza necessità di creare un account apposito

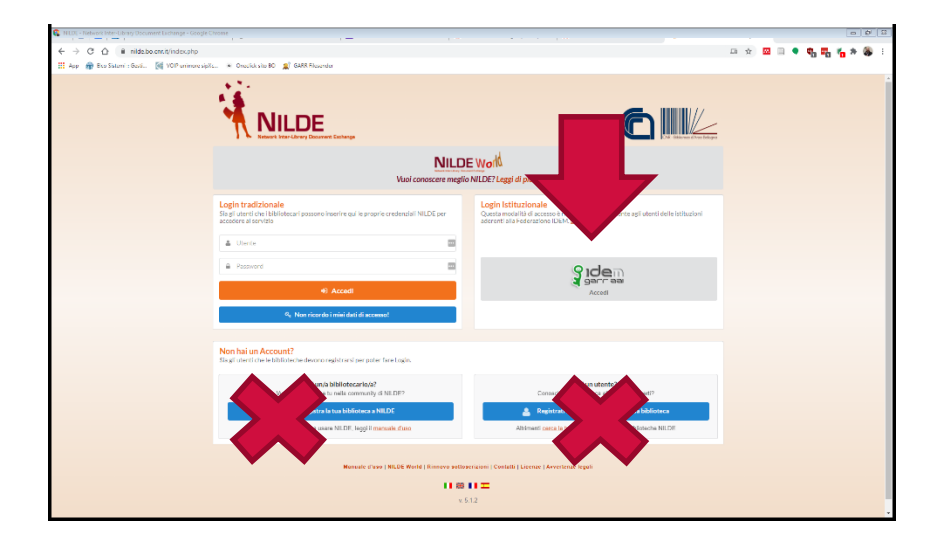

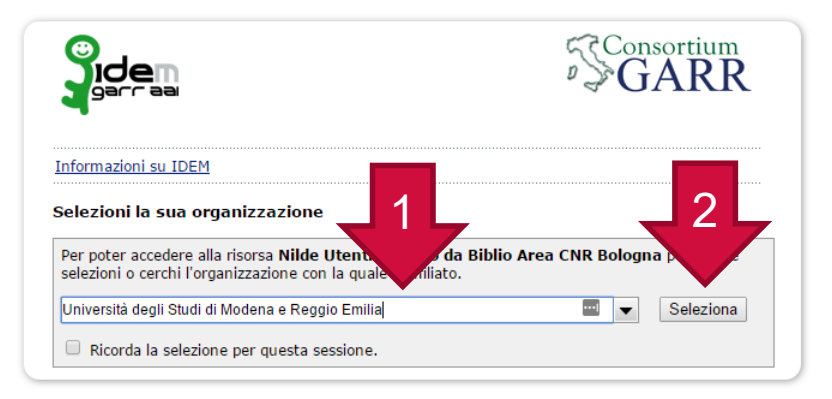

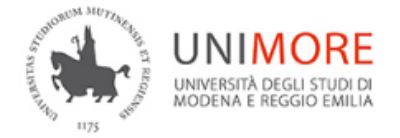

Username

123456

Password

•••••

Annulla le autorizzazioni di rilascio attributi concesse precedentemente a questo servizio (<u>Informazioni</u>).

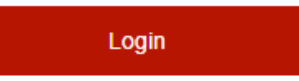

| Ide Utenti erogato da Biblio A                                                                                                    | You are about to access the service:<br>rea CNR Bologna of Consiglio Nazionale delle Ricerche (CNR)                                                                                                    |
|----------------------------------------------------------------------------------------------------|----------------------------------------------------------------------------------------------------|
| Information to be P                                                                                                    | Provided to Service                                                                                                    |
| edu Person Principal Name                                                                                                    | alling unimore.it                                                                                                    |
| email                                                                                                    | @unimore.it                                                                                                    |
| givenName                                                                                                    | Michele                                                                                                    |
| organizationalUnit                                                                                                    | accounts<br>people                                                                                                    |
|                                                                                                    |                                                                                                    |
| surname<br>e information above would be sh<br>ormation to the service every tir<br>select an information release cor                                                                                                    | ared with the service if you proceed. Do you agree to release th<br>me you access it?<br>Isent duration:                                                                                                    |
| surname<br>e information above would be sh<br>ormation to the service every tir<br>jelect an information release cor<br>Ask me again at next login                                                                                                    | ared with the service if you proceed. Do you agree to release th<br>ne you access it?<br>isent duration :                                                                                                    |
| e information above would be sh<br>ormation to the service every tin<br>Select an information release cor<br>Ask me again at next login<br>I agree to send my inform                                                                                                    | ared with the service if you proceed. Do you agree to release th<br>ne you access it?<br>Isent duration:<br>ation this time.                                                                                                    |
| surname<br>e information above would be sh<br>ormation to the service every tir<br>Select an information release cor<br>Ask me again at next login<br>• I agree to send my inform<br>* Ask me again if information t                                                                                                    | ared with the service if you proceed. Do you agree to release the<br>ne you access it?<br>Issent duration:<br>ation this time.<br>To be provided to this service changes                                                                         |
| <ul> <li>aurname</li> <li>e information above would be shormation to the service every time</li> <li>Getect an information release cor</li> <li>Ask me again at next login</li> <li>I agree to send my inform</li> <li>Ask me again if information t</li> <li>I agree that the same inforfuture.</li> </ul>                                                                                 | ared with the service if you proceed. Do you agree to release the<br>ne you access it?<br>asent duration:<br>ation this time.<br>to be provided to this service changes<br>rmation will be sent automatically to this service in the             |
| <ul> <li>surname</li> <li>e information above would be shormation to the service every the service an information release cor</li> <li>Ask me again at next login         <ul> <li>I agree to send my inform</li> <li>Ask me again if information t</li> <li>I agree that the same inforfuture.</li> <li>Do not ask me again</li> </ul> </li> </ul>                                         | ared with the service if you proceed. Do you agree to release th<br>me you access it?<br>asent duration:<br>ation this time.<br>to be provided to this service changes<br>rmation will be sent automatically to this service in the              |
| <ul> <li>surname</li> <li>e information above would be shormation to the service every the service and information release cor</li> <li>Ask me again at next login         <ul> <li>I agree to send my inform</li> <li>Ask me again if information t</li> <li>I agree that the same inforfuture.</li> <li>Do not ask me again</li> <li>I agree that all of my inform</li> </ul> </li> </ul> | ared with the service if you proceed. Do you agree to release the<br>me you access it?<br>asent duration:<br>ation this time.<br>to be provided to this service changes<br>rmation will be sent automatically to this service in the<br>service. |

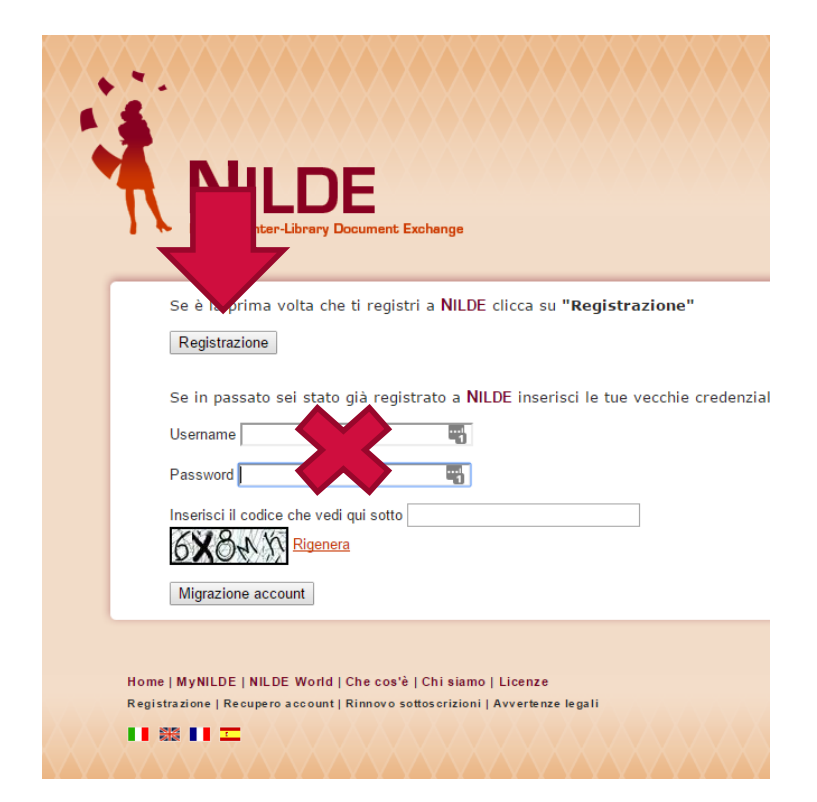

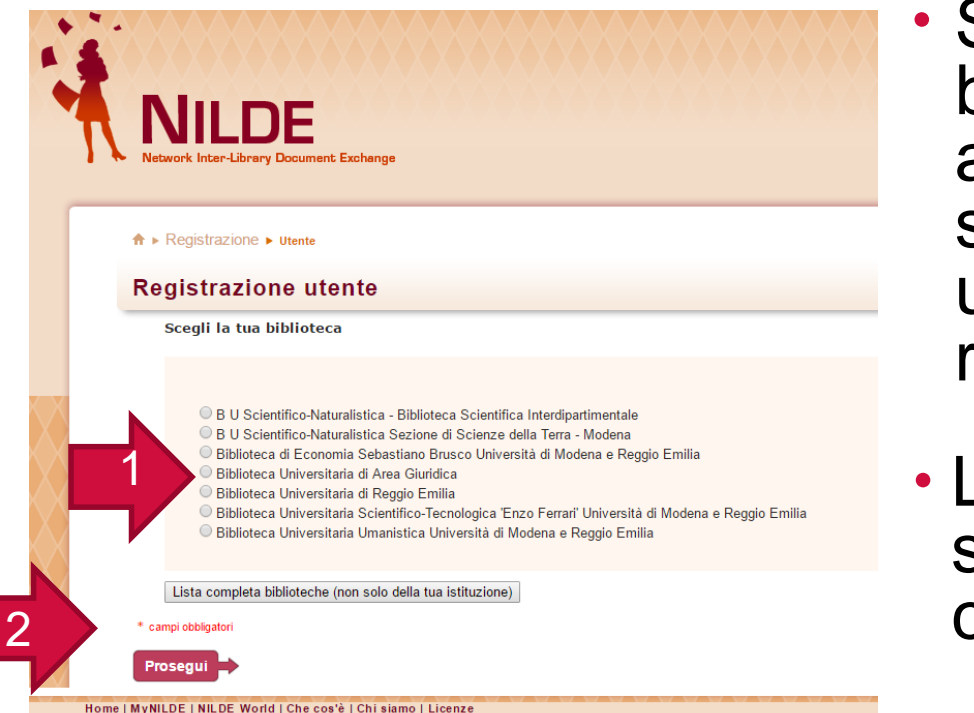

 Scegliete la nostra biblioteca, proseguite alla schermata successiva ed inserite gli ultimi dati obbligatori richiesti

 La biblioteca nei giorni successivi provvederà a completare l'abilitazione

# Richiedere documenti

- Una volta abilitati, potrete accedere sempre con modalità IDEM-GARR e vedrete il vostro account in questo modo
- Cliccate Inserisci nuovo per fare una richiesta

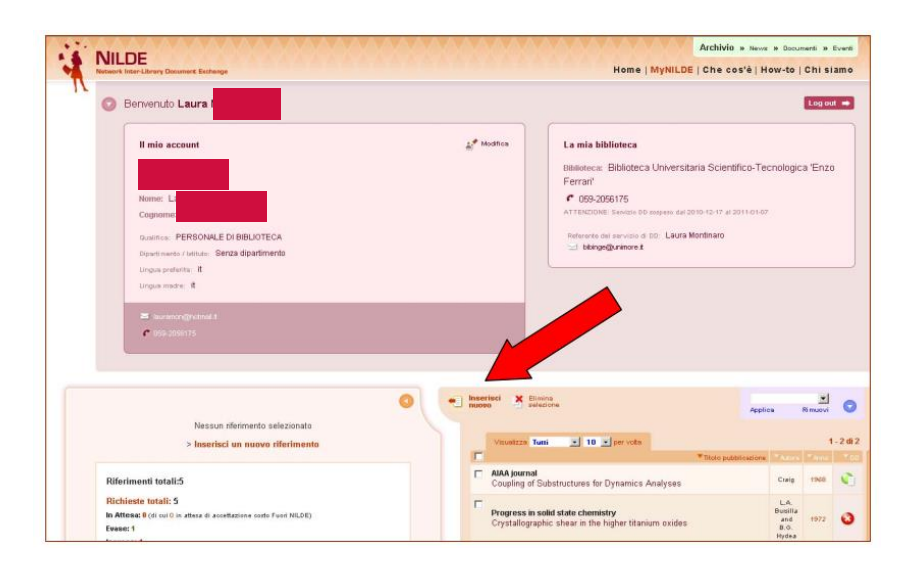

# Richiedere documenti

- Scegliere tra Articolo o parte di Libro
- Per i libri verrà fornita la riproduzione nella misura massima del 15%rispetto al numero di pagine del volume
- Gli articoli possono essere forniti nella loro interezza solo se il numero di pagine di cui sono composti non supera il 15% del fascicolo da cui sono tratti
- Il limite del 15% è stabilito dalla vigente legge sul diritto di autore

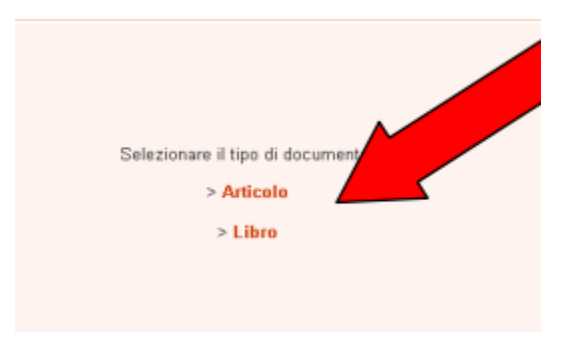

# Dati da inserire

- ARTICOLI: campi obbligatori
  - titolo della pubblicazione
  - anno e fascicolo
  - autore
  - pagina iniziale e/o pagina iniziale
  - volume
- PARTI DI LIBRO: campi obbligatori
  - anno
  - pagina iniziale e/o pagina finale
  - autore
  - titolo della pubblicazione
- Se non si dispone di un dato obbligatorio, inserire un punto interrogativo
- Proseguire con Inserisci e richiedi

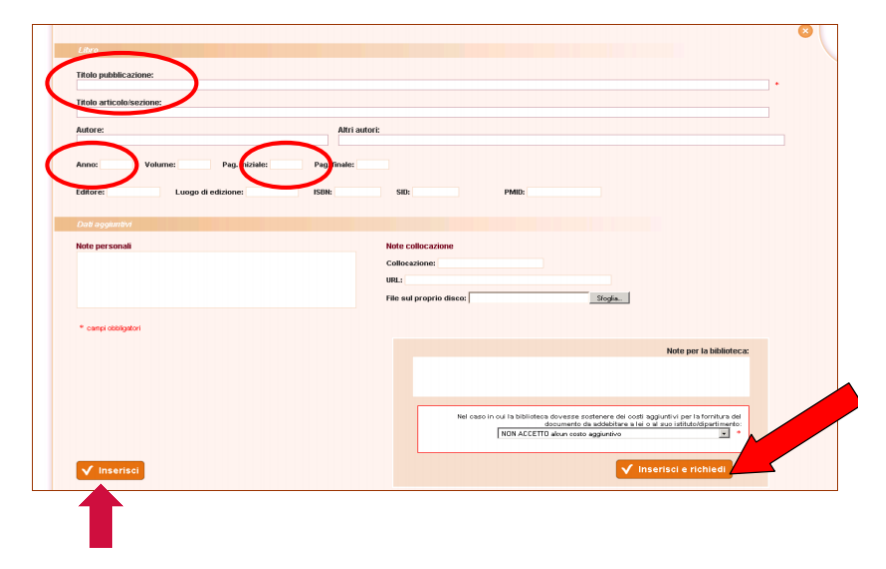

Inserisci serve per memorizzare la richiesta senza inviarla (lo si può fare in un secondo momento)

# Eventuali note

- Prima di inviare la richiesta è possibile, se si vuole, fornire informazioni supplementari nel campo Note per la biblioteca
- Potete ignorare il successivo menu a tendina relativo ai costi del servizi. Il servizio è gratuito per gli utenti.

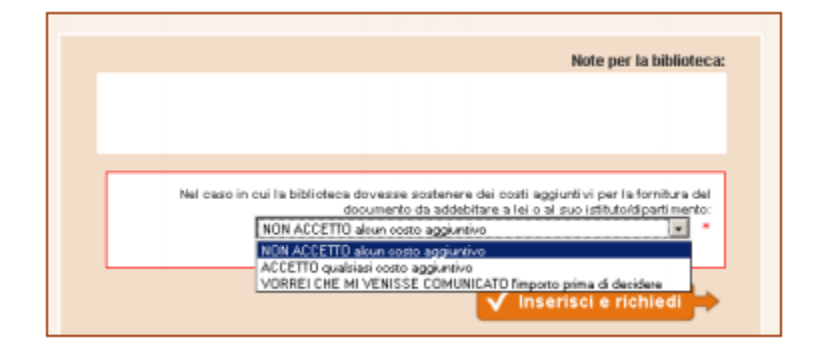

# Stato delle richieste

- La schermata che comparirà sarà quindi la seguente, con l'elenco delle richieste effettuate e del loro stato:
  - verde per evasa
  - rosso per inevasa
  - arancio per in attesa
  - bianco per salvato ma non inviato
- Il sistema NILDE invierà in automatico all'indirizzo di posta dell'utente tutte le e-mail relative allo stato delle richieste effettuate

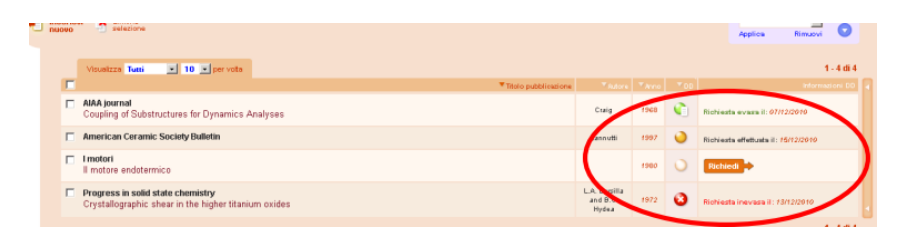

#### Avvertenze

- Si invitano gli utenti a consultare i cataloghi Bibliomore e Bibliomo prima di inoltrare richieste per verificare la disponibilità del materiale nelle biblioteche di Modena o tra gli abbonamenti Unimore
- Per ogni utente/studio è possibile richiedere fino a un massimo di 3 richieste a settimana

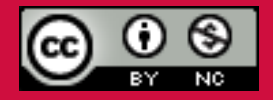

Questo documento è rilasciato sotto licenza Creative Commons CC BY-NC (Attribuzione - Non commerciale)

#### A cura di Laura Montinaro, Michele Pola

Biblioteca Universitaria Giuridica Via Camatta 16 41121 Modena 059/2058723 bibgiur@unimore.it www.bugiuridica.unimore.it